# PROFI CASH 12 AUSTAUSCH EINER HBCI-CHIPKARTE

# Ihre Ausgangssituation

Sie haben von Ihrer VR-Bank Mitte eG eine neue HBCI-Chipkarte erhalten und wollen diese nun in Profi Cash 12 einrichten. Zu Ihrer HBCI-Karte haben Sie in einem separaten Brief eine PIN und einen PUK erhalten.

# 1. Schritt

Gehen Sie auf den Menüpunkt Einstellungen und klicken Sie anschließend auf die HBCI-Verwaltung.

| - III • | Kontoinfor | mationen Zahlung              | sverkehr Auslands  | zahlungsverkehr | Datentransfer  | Services       | Einstellungen                             |                     |                    |
|---------|------------|-------------------------------|--------------------|-----------------|----------------|----------------|-------------------------------------------|---------------------|--------------------|
|         |            |                               |                    | -               | -              | -              | 5                                         | V-                  |                    |
| HBC     | BICS-BPD-  | EBICS-<br>Schlüsselverwaltung | Auftraggeberkonten | Massenlöschung  | Massenänderung | Internetzugang | Auf Standardeinstellungen<br>zurücksetzen | Zuordnungskriterien | Weitere<br>Daten * |
| _       | Bankzug    | änge                          | Auftraggeberkonten | Massendate      | nverwaltung    |                | Sonstiges                                 |                     |                    |

# 2. Schritt

In der HBCI-Verwaltung gehen Sie zunächst im Auswahlfenster auf das Auswahlfenster **Netkey** und klicken anschließend auf den Button **Neu anlegen**.

| HBCI-Kürzel       | Netkey    | <b>v</b>    |
|-------------------|-----------|-------------|
| Sicherheitsmedium | PIN / TAN | Neu aplegen |

# 3. Schritt

Klicken Sie bei der Wahl des **Sicherheitsverfahren** auf den Auswahlpunkt **Chipkarte** und wählen Sie anschließend bei der Wahl **Weiter** mit den Auswahlpunkt **Daten von der Chipkarte lesen** an.

| 1                                                                  | Neuan                                                      | lage eines HBCI-Z                                  | ugangs                                                             | - 🗆 🗙                            |
|--------------------------------------------------------------------|------------------------------------------------------------|----------------------------------------------------|--------------------------------------------------------------------|----------------------------------|
| 1                                                                  | 0-                                                         |                                                    |                                                                    | 0                                |
| 1. Angabe des Sicherhe                                             | tsverfahrens                                               |                                                    |                                                                    |                                  |
| egen Sie zunächst fest,                                            | nit welchem Verfahren Ihr r                                | neuer HBCI/FinTS Zugan                             | g abgesichert werden soll.                                         |                                  |
| Sicherheitsverfahren                                               | Chipkarte                                                  |                                                    |                                                                    |                                  |
|                                                                    | Sicherheitsdatei                                           |                                                    |                                                                    |                                  |
|                                                                    | PIN/TAN                                                    |                                                    |                                                                    |                                  |
| In der Regel haben Sie v<br>nun einfach einlesen. In<br>schreiben. | on Ihrer Bank eine Chipkart<br>speziellen Fällen können Si | e erhalten. Ihre Zugangs<br>e auf manche Chiparten | daten sind dort gespeichert und<br>auch einen weiteren neuen Zugar | Sie können diese<br>ngsdatensatz |
| Weiter mit                                                         | Einträge von der Chipkarte                                 | e lesen                                            |                                                                    |                                  |
|                                                                    | Eintrag auf die Chipkarte s                                | chreiben                                           |                                                                    |                                  |
|                                                                    |                                                            |                                                    |                                                                    |                                  |
|                                                                    |                                                            |                                                    |                                                                    |                                  |
|                                                                    |                                                            |                                                    |                                                                    |                                  |
|                                                                    |                                                            |                                                    | Weiter >                                                           | Abbrechen                        |
|                                                                    |                                                            |                                                    |                                                                    |                                  |

# 4. Schritt

Um die Daten der Chipkarte einzulesen, klicken Sie auf den Button **Chipkarte einlesen** und gehen Sie anschließend auf den Button **Weiter**.

| laben Sie eine Chip<br>uch die nötigen Da | skarte von Ihrer Bank erha<br>sten für den HBCI-Zugang    | lten, dann können Sie diese<br>I | nun einfach einlesen. D | Namit erhalten Sie                                          |
|-------------------------------------------|-----------------------------------------------------------|----------------------------------|-------------------------|-------------------------------------------------------------|
| (artenleser Typ                           | PC/SC                                                     |                                  | CT-API                  |                                                             |
| Aktiver Kartenleser                       | REINER SCT cyberlack                                      | one US8 1                        |                         |                                                             |
|                                           |                                                           |                                  |                         | Chipkarte ginleser                                          |
|                                           |                                                           |                                  |                         |                                                             |
| HBCI-Kürzel                               | Bankleitzahl                                              | Benutzerkennung                  | Kunden-ID               | Zugangsadresse                                              |
| HBCI-Kürzel                               | Bankleitzahl<br>S2260385                                  | Benutzerkennung                  | Kunden-ID               | Zugangsadresse<br>hbci01.fiducia.de                         |
| HBCI-Kürzel<br>Den sewählten Ch           | Bankleitzahl<br>52260385<br>hipkarten-Eintrag jetzt eini  | Benutzerkennung                  | Kunden-ID<br>« Zuröck   | Zugangsadresse<br>Noci01.fiducia.de                         |
| HBCI-Kürzel                               | Bankleitzahl<br>55260385<br>sigkarten-Eintrag jetzt eint  | Benutzerkennung                  | Kunden-ID<br>« Zuröck   | Zugangsadresse<br>hbci01.fiducia.de<br>Weiter > Abbrechen   |
| HBCI-Kürzel                               | Bankleitzahl<br>552260385<br>vipkarten-Eintrag jetzt eint | Benutzerkennung                  | Kunden-ID<br>« Zunück   | Zugangsadresse<br>Noc01.fiducia.de<br>Wejter x<br>Abbrechen |

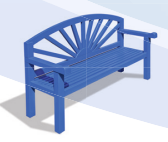

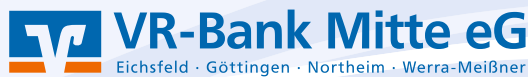

### 5. Schritt

In einem nächsten Schritt vergeben Sie sich einen neuen Namen für den HBCI-Zugang. **(HBCI-Kürzel)** Die Anlage des HBCI-Kürzels bestätigen Sie mit Klicken auf den Button **Fertig stellen**.

| noci-zoga                                                                                                    | ng bezeichnen        |                                                                     |   |
|----------------------------------------------------------------------------------------------------|----------------------|---------------------------------------------------------------------|---|
| um Abschluss                                                                                                    | geben Sie Ihrem neue | n HBCI-Zugang eine Bezeichnung, indem Sie das HBCI-Kürzel benennen. | - |
|                                                                                                    |                      |                                                                     |   |
| ibci-zugang                                                                                                    | Sicherheitsmedium    | Chipkarte                                                           |   |
|                                                                                                    | Benutzerkennung      |                                                                     |   |
|                                                                                                    | Bankleitzahl         | 52260385 [ GENODEF1ESW ]                                            |   |
|                                                                                                    | Bankname             | VR-Bank Mitte - Duderstadt                                          |   |
| BCL-Kürzel                                                                                                    | HBCI-Karte NEU       |                                                                     |   |
| the second second second second second second second second second second second second second second second se |                      |                                                                     |   |

# 6. Schritt

Die Aktualisierung der Benutzerdaten wird durch Klicken auf den Button Benutzerdaten aktualisieren veranlasst.

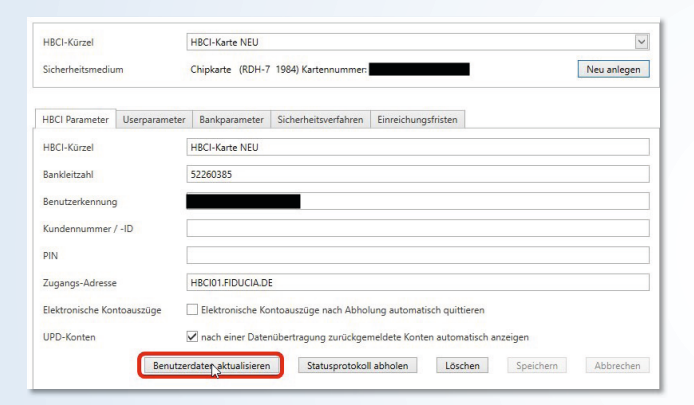

# 7. Schritt

Stecken Sie nun zur HBCI-Übertragung Ihre neue HBCI-Chipkarte in das Lesegerät und bestätigen den Schritt mit Klicken auf den Button **OK**.

# 8. Schritt

Mit Eingabe der neuen, per Post erhaltenen PIN am Kartenleser, bestätigen Sie die Aktualisierung der Benutzerdaten.

| Benutzerdaten aktualisieren |                                                   |  |
|-----------------------------|---------------------------------------------------|--|
| Auftrag wird vorbereitet    |                                                   |  |
| Warten auf Eingabe oder Be  | tätigung                                          |  |
| Eingaben werden verarbeite  |                                                   |  |
| Verbindungsaufbau:          | Bitte geben Sie die Karten-PIN am Kartenleser ein |  |
|                             |                                                   |  |
|                             |                                                   |  |
|                             |                                                   |  |
|                             |                                                   |  |

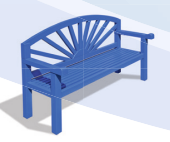

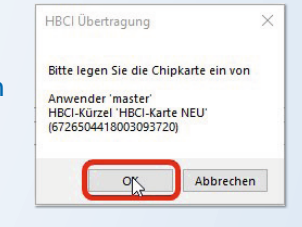

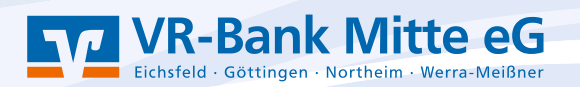

### 9. Schritt

Sie haben in dieser Maske die Wahl zur Verwendung des SECODER-Verfahrens. Durch das SECODER-Verfahren werden die zu signierenden Daten auf dem Display des Chipkartenlesers angezeigt. Klicken Sie hier entweder auf den Button **Secoder-Verfahren freischalten** oder auf den Button **Abbrechen**, um künftig das SECODER-Verfahren (nicht) zu nutzen.

### 10. Schritt

In einem nächsten Schritt treffen sie eine entsprechende Kontoauswahl, durch das Setzen eines Häkchens im jeweiligen Kästchen, diese Auswahl der Konten bestätigen Sie mit Klicken auf den Button OK bzw. Abbrechen sofern keine noch nicht angelegte Konten vorliegen.

# 11. Schritt

Gehen Sie erneut auf den Menüpunkt **Einstellungen** und klicken Sie anschließend auf den Button **Auftraggeberkonten** bearbeiten.

### 12. Schritt

In einem letzten Schritt ändern Sie bei einem Konto der VR Bank Mitte eG das Feld **HBCI-ID/FinTS**.

Wählen Sie hier den Namen aus, den Sie sich soeben in Schritt 5 vergeben haben.

Klicken Sie abschließend auf den Button **Speichern** und schließen Sie das Fenster **Auftraggeberkonten bearbeiten** über denn Button **Bearbeiten**.

Die Einrichtung ist abgeschlossen, die Karte kann nun in vollem Umfang genutzt werden.

### Danke, dass Sie mitmachen!

Und so erreichen Sie uns: Telefon: 05527 845-0 E-Mail: e-bank@vrbankmitte.de

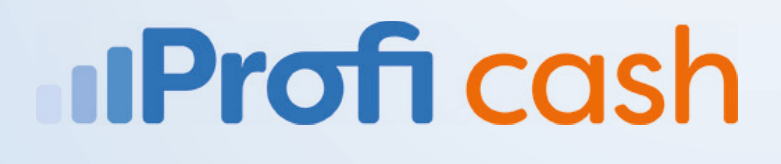

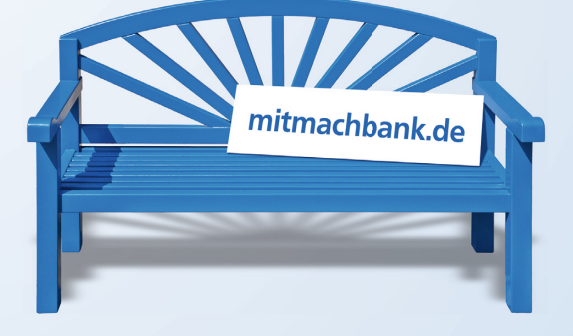

VR-Bank Mitte eG

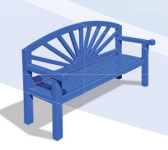

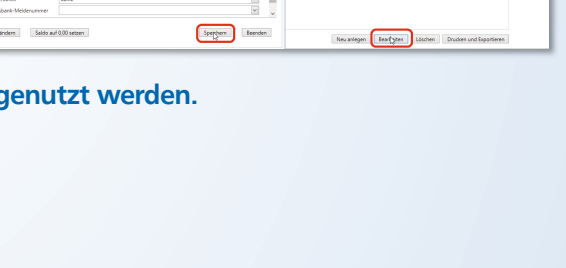

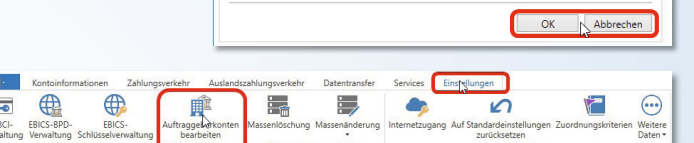

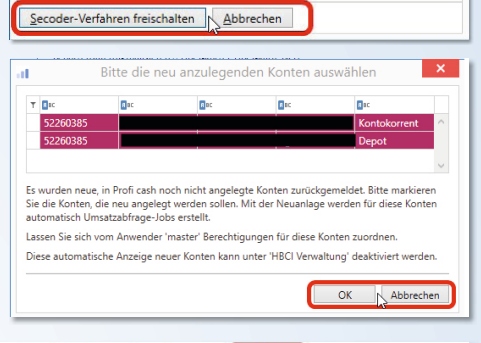

Secoder-Verfahren möglich

ren" angebo

Für das HBCI-Kürzel 'HBCI-Karte NEU' wird als alternatives

freigeschaltet werden?

ederzeit geändert werden.)

Soll das Secoder-Verfahren in Profi cash für die zukünftige Nutzung

(Unter dem Menü 'Einstellungen - HBCI-Verwaltung' kann die Einstellung

×

| Rang = Ko | ntobezeichnung | ILAN<br>©        | Bankhama                           | Inhaber<br>10: | Kontsart<br>10: | Kontokategorie<br>10 |   |
|-----------|----------------|------------------|------------------------------------|----------------|-----------------|----------------------|---|
| 9000      | [              | a                | VX-Bank Mitte<br>Auftraggeberkonto | ×              | Konto algemein  |                      | 1 |
|           |                | Kontobezeichnung | 1877720                            |                |                 |                      |   |
|           |                | Kontokategorie   | No. 10 angle men                   | 2              |                 |                      |   |
|           |                | * Bankverbindung |                                    | a ^            |                 |                      |   |
|           |                | Kontonummer      | 5334944                            |                |                 |                      |   |